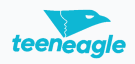

## How To Fill Your Arrival & Departure Information

This guide provides a step-by-step process for updating your arrival and departure details for an event, ensuring organizers have the necessary information for logistical arrangements.

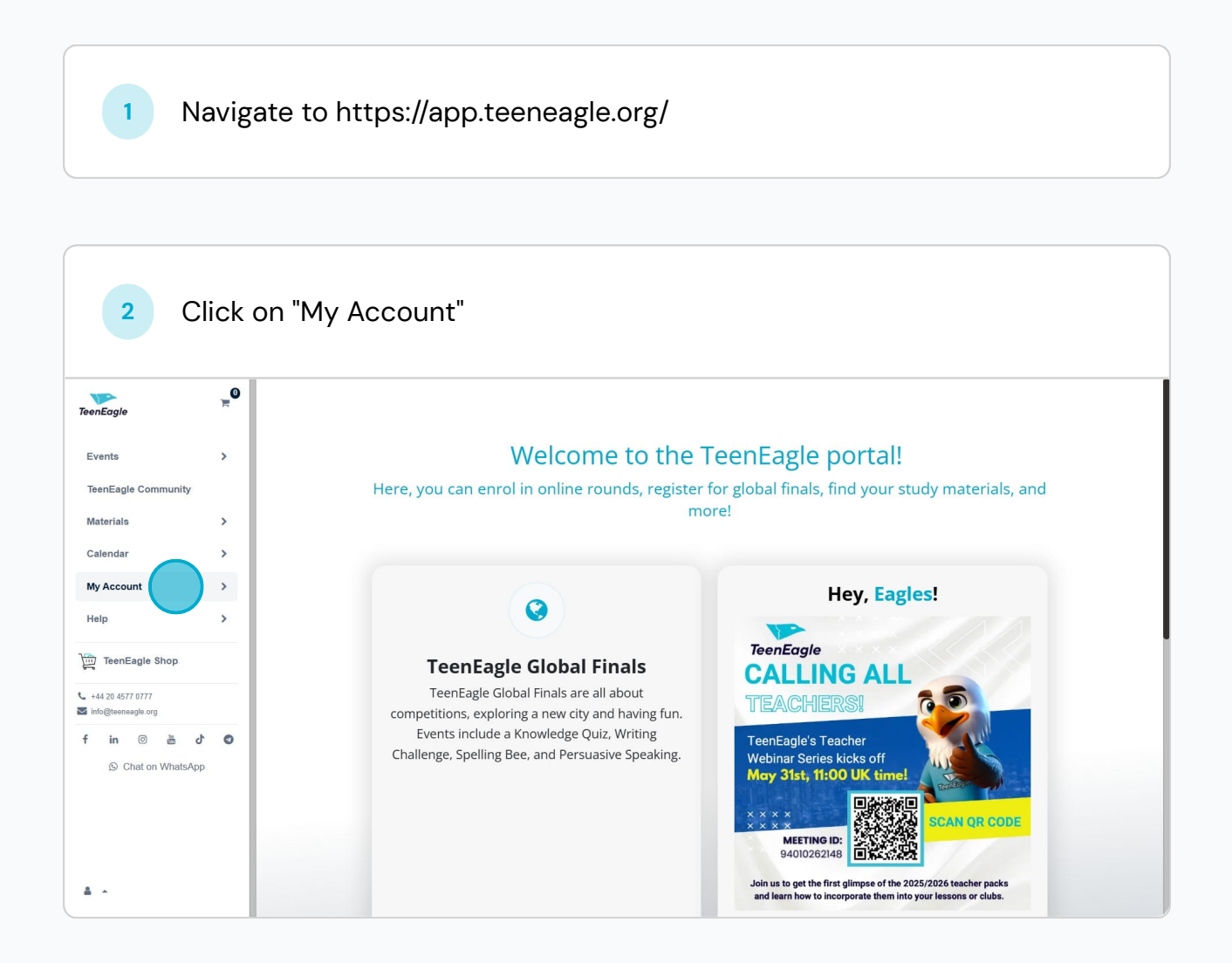

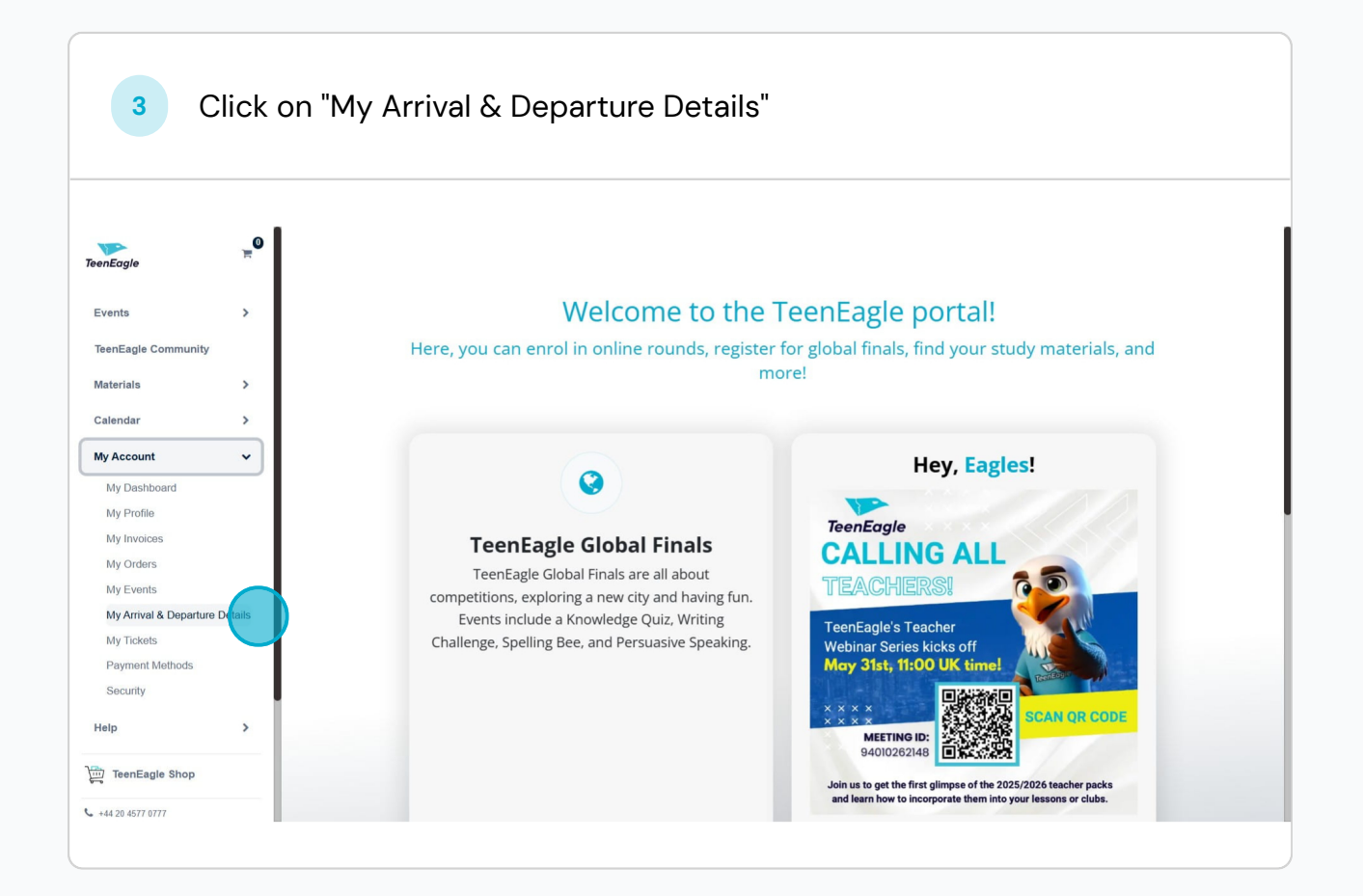

| enEagle                       | <b>_</b> 0 |             |                          |                        |                                           |                     |                       |     |
|-------------------------------|------------|-------------|--------------------------|------------------------|-------------------------------------------|---------------------|-----------------------|-----|
|                               |            | Kindly sha  | re your arrival airport, | time, and flight numbe | parture Infor<br>r. These details are imp | mation              | pickup arrangements.  |     |
| Events<br>TeenEagle Community | ,          | T Full Name | 🛇 Info Status            | 🛇 Updated Status       | 🛇 Arrival Airport                         | T Arrival Flight Nu | T Arrival Date & Time |     |
| Materials                     | >          | κ² ΟΓ       | Den Missing data         |                        |                                           |                     | 20-06-2025 00:00      |     |
| Calendar                      | >          | 1           |                          |                        |                                           |                     |                       |     |
| My Account                    | >          |             |                          |                        |                                           |                     |                       |     |
| Help                          | >          |             |                          |                        |                                           |                     |                       |     |
| TeenEagle Shop                |            |             |                          |                        |                                           |                     |                       |     |
| +44 20 4577 0777              |            |             |                          |                        |                                           |                     |                       |     |
| info@teeneagle.org            |            |             |                          |                        |                                           |                     |                       |     |
| f in 💿 🚵 🗸                    | 0          |             |                          |                        |                                           |                     |                       | 4 1 |

| 5 CI                                                             | ick d    | on " <b>Update</b> " |                              |                                                                      |                              |   |
|------------------------------------------------------------------|----------|----------------------|------------------------------|----------------------------------------------------------------------|------------------------------|---|
| TeenEagle                                                        | <b>.</b> |                      | ٨٢                           |                                                                      |                              | × |
| Events                                                           | >        | Kindly share y       | our arrival airport, time, a | Mercan Denis Oshan                                                   |                              |   |
| TeenEagle Community                                              | - 1      | T Full Name          | 🛇 Info Status 🛛 🛇 U          | Global Finals   London   22-29 June 2025                             |                              |   |
| Materials                                                        | >        | Mercan Daris Datas   | Missing data                 | Registration for Global Finals   UK   22-29 June 2025   Full Program |                              |   |
| Calendar                                                         | >        |                      |                              | Arrival Airport                                                      | Arrival Date & Time          |   |
| My Account                                                       | >        |                      |                              | -                                                                    | 20-06-2025 00:00             |   |
| Help                                                             | >        |                      |                              | -                                                                    | -                            |   |
| TeenEagle Shop                                                   |          |                      |                              | Departure Date & Time<br>29-06-2025 00:00                            | Departure Flight Number<br>- |   |
| <ul> <li>+44 20 4577 0777</li> <li>info@teeneagle.org</li> </ul> |          |                      |                              | _                                                                    |                              |   |
| f in @ & d<br>© Chat on WhatsApp                                 | O        | •                    |                              | Ø Update                                                             |                              |   |

| 6 Yo                                                                                                    | ou wi         | ll see flight info | rmation form                      |                     |                         |   |
|----------------------------------------------------------------------------------------------------|---------------|--------------------|-----------------------------------|---------------------|-------------------------|---|
| TeenEagle                                                                                                    | <b>0</b><br>ਜ | Kindly share y     | Ar                                |                     |                         | × |
| Events<br>TeenEagle Community<br>Materials                                                                           | >             | T Full Name        | 🛇 Info Status 🛇 U<br>Missing data | Arrival             | & Departure Information |   |
| Calendar<br>My Account                                                                                               | >             |                    |                                   | TeenEagle ID        | TE2401846               |   |
| Help                                                                                                    | >             |                    |                                   | Full Name           | New Intel State         |   |
| <ul> <li>€ +44 20 4577 0777</li> <li>Sinfo@teeneagle.org</li> <li>f in @ a d</li> <li>(© Chat on WhatsApp</li> </ul> | 0             | · ,                |                                   | Last Updated Status | Please Select ~         |   |
|                                                                                                    |               |                    |                                   |                     |                         |   |
| å •                                                                                                    |               |                    |                                   |                     |                         |   |
|                                                                                                    |               |                    |                                   |                     |                         |   |

Please select your updated status from the following options:

- \* **Coming:** Select this option if you will be attending.
- \* Waiting for VISA: Select this option if you are waiting for your VISA.

\* **Cancelled or Visa Refused:** If your status is 'Cancelled' or 'Visa Refused,' you are not required to provide flight booking information. Otherwise, please fill in all the required departure details.

| > e                | D                                       | app.teeneagle.org/arrival-departure-details-for-users        |                                         | 1 🐶     | 📀 🗘 🛧 | , 🗖 📼 |  |  |
|--------------------|-----------------------------------------|--------------------------------------------------------------|-----------------------------------------|---------|-------|-------|--|--|
| enEagle            | , e e e e e e e e e e e e e e e e e e e |                                                              |                                         |         |       |       |  |  |
|                    | \$                                      | Ar TeenEagle I<br>Kindly share your arrival airport, time, a | D TE2401846                             |         |       |       |  |  |
| eenEagle Community |                                         | T Full Name 💿 Info Status 💿 U Full Name                      | 9                                       |         |       |       |  |  |
| aterials           | >                                       | Missing data                                                 | 6                                       |         |       |       |  |  |
| lendar             | >                                       |                                                              |                                         |         |       | _     |  |  |
| Account            | >                                       | Last Updated Statu                                           | s Coming                                | Coming  |       |       |  |  |
| lp                 | >                                       |                                                              | Please Select                           |         |       |       |  |  |
| TeenEagle Shop     |                                         |                                                              | Coming<br>Waiting for VISA<br>Cancelled |         |       |       |  |  |
| fo@teeneagle.org   |                                         | Arrival Airpoi                                               | visa Refused                            |         |       |       |  |  |
| in 💿 🕌 🖒           | Ø                                       | م له ه هم Arrival Date & Tim                                 | e 20-06-2025                            | € 01:30 | PM ~  |       |  |  |
| S Chat on WhatsApp |                                         | Arrival Date & Tim                                           | e 20-06-2025                            | 01:30   | PM ~  |       |  |  |
|                    |                                         |                                                              |                                         |         |       |       |  |  |
|                    |                                         |                                                              |                                         |         |       |       |  |  |
| •                  |                                         |                                                              |                                         |         |       |       |  |  |
|                    |                                         |                                                              |                                         |         |       |       |  |  |

If your flight details are not yet finalized, you can add them later. However, please provide your flight information at least **three weeks** before the Global Finals to ensure we can arrange airport pickup for you.

| C S appteeneagle.org/arrival-departure-details-for-users     Cek to ge forwalt, hold to see helder?     RenEagle Community     Materials     Calendar     My Account     Help     Materials Shop     Missing data     Missing data     Arrival Airport     Heathrow (LHR)   Date     Hour Minutes                                                                                                    |                 |                  |   |          |         |                      | ion   | l informa             | ur Arriva                         | e fill y   | eas      | Ple          | Р                 | 8                            |                  |
|----------------------------------------------------------------------------------------------------|-----------------|------------------|---|----------|---------|----------------------|-------|-----------------------|-----------------------------------|------------|----------|--------------|-------------------|------------------------------|------------------|
| Events >   Events >   TenEagle Community T Full Name   Materials >   Materials >   Materials <th><u>ෙ</u>රිදු 🕻</th> <th><mark>8</mark>1</th> <th>1</th> <th></th> <th></th> <th></th> <th></th> <th>etails-for-users</th> <th><b>e.org</b>/arrival-departure-c</th> <th>≌ app.teen</th> <th>story</th> <th>to see histi</th> <th>rward, hold to sr</th> <th>C<br/>Click to go forw</th> <th>&gt;c</th> | <u>ෙ</u> රිදු 🕻 | <mark>8</mark> 1 | 1 |          |         |                      |       | etails-for-users      | <b>e.org</b> /arrival-departure-c | ≌ app.teen | story    | to see histi | rward, hold to sr | C<br>Click to go forw        | >c               |
| Events >   Kindly share your arrival airport, time, a   TenEagle Community   T Full Name   Info Status   V   Materials   Arrival Airport   Help   P   P tenEagle Shop                                                                                                    |                 |                  |   |          |         |                      | Ar    |                       |                                   |            | <b>0</b> |              |                   | igle                         | enEa             |
| Atterials >   Atterials >   Salendar >   by Account >   by TenEEagle Shop -     T Full Name Ninfo Status   Missing data     Missing data     Arrival Airport   Heathrow (LHR)   Date     Hour Minutes                                                                                                    | ~               |                  |   | 9        | Coming  | Last Updated Status  | .e, a | your arrival airport, | Kindly shar                       |            | >        |              |                   | ts                           | ivent            |
| Materials     >     Missing data       Calendar     >       My Account     >       Help     >       Date     Hour Minutes                                                                                                    |                 |                  |   |          |         |                      | 5 U   | 🛇 Info Status         | Full Name                         |            |          | у            | ommunity          | Eagle Corr                   | TeenE            |
| Calendar     >       My Account     >       Help     >          ⊕ TenEagle Shop                                                                                                    |                 |                  |   |          |         |                      |       | Missing data          | car Deric Colar                   |            | >        |              |                   | rials                        | Materi           |
| My Account ><br>Help ><br>TeenEagle Shop Cate Cate Cate Cate Cate Cate Cate Cate                                                                                                    | ~               |                  |   | ow (LHR) | Heathro | Arrival Airport      |       |                       |                                   |            | >        |              |                   | ıdar                         | Calen            |
| Help     Arrival Date & Time     20-06-2025     01:30     Pt       Date     Hour Minutes     Date     Hour Minutes                                                                                                    |                 |                  |   |          |         |                      |       |                       |                                   |            | >        |              |                   | ccount                       | My Ac            |
| TeenEagle Shop Date Hour Minutes                                                                                                    | PM ~            | 01:30            | ₿ | 2025     | 20-06-2 | Arrival Date & Time  |       |                       |                                   |            | >        |              |                   |                              | Help             |
|                                                                                                    |                 | Hour Minutes     |   |          | Date    |                      |       |                       |                                   |            |          |              | Shop              | enEagle S                    | Te               |
| +44 20 4577 0777 info@termagle.org Arrival Flight Number TK5555                                                                                                    |                 |                  |   | 5        | TK5555  | rrival Flight Number |       |                       |                                   |            |          |              | 7<br>org          | 0 4577 0777<br>teeneagle.org | +44 20<br>info@t |
| - in © 🚵 & 🗢 🔹 🕞                                                                                                    |                 |                  |   |          |         |                      |       | • •                   |                                   |            | Ø        | ሪ            | à c               | n Ø                          | i i              |
| © Chat on WhatsApp                                                                                                    |                 |                  |   |          |         |                      |       |                       |                                   |            |          | App          | on WhatsAp        | O Chat on                    | C                |

|                                                 | 0  |              |                                     |                         |                |                       |      |   |
|-------------------------------------------------|----|--------------|-------------------------------------|-------------------------|----------------|-----------------------|------|---|
| enEagle<br>Events                               | >  | Kindly share | Ar<br>your arrival airport, time, a | Departure Airport       | Stansted (STN) |                       |      | ~ |
| TeenEagle Community                             | >  | T Full Name  | S Info Status S U                   | Departure Date & Time   | 29-06-2025 É   | 03:30<br>Hour Minutes | PM ~ |   |
| y Account                                       | >  |              |                                     | Departure Flight Number | ТК6666         |                       |      |   |
| TeenEagle Shop                                  |    |              |                                     |                         |                |                       |      |   |
| t4 20 4577 0777<br>fo@teeneagle.org<br>in © ఊ ♂ | 0  | 4            | » «                                 |                         | Submit         |                       |      |   |
| O Chat on WhatsApp                              | 17 |              |                                     |                         |                |                       |      |   |

|                                                                      |          | , , ,        | ipdated your d                    | nboarding info          | ormation.      |              |      |   |
|----------------------------------------------------------------------|----------|--------------|-----------------------------------|-------------------------|----------------|--------------|------|---|
| TeenEagle                                                            | Ę        |              | Ar                                |                         |                |              |      | ; |
| Events                                                               | >        | Kindly share | your arrival airport, time, a     | Departure Airport       | Stansted (STN) |              |      | ~ |
| TeenEagle Community<br>Materials                                     | >        | T Full Name  | ⊘ Info Status ⊘ U<br>Missing data | Departure Date & Time   | 29-06-2025     | ₿ 03:30      | PM ~ |   |
| Calendar<br>My Account                                               | ><br>>   |              |                                   | Departure Flight Number | TK6666         | Hour Minutes |      |   |
| Help                                                                 | <b>`</b> |              |                                   |                         |                |              |      | _ |
| <ul> <li>↓ +44 20 4577 0777</li> <li>☑ info@teeneagle.org</li> </ul> |          |              |                                   |                         | Submit         |              |      |   |
| f in ම 💩 🖒<br>ු Chat on WhatsApp                                     | 0        | •            | • •                               |                         |                |              |      |   |
|                                                                      |          |              |                                   |                         |                |              |      |   |
|                                                                      |          |              |                                   |                         |                |              |      |   |
| â <u>^</u>                                                           |          |              |                                   |                         |                |              |      |   |